## **PO INQUIRY**

Log into GEN3. <u>www.isd5.misd.net</u>. Click on Business/Finance/Purchase Order Main Menu/ P. O. Inquiry

| Macomb Intermed<br>Core Busin | liate School District<br>Ness System | Geh                      | 3                | 145 2541 0145 2145 5877 100<br>597 5478 2001 1547 0151 750       |
|-------------------------------|--------------------------------------|--------------------------|------------------|------------------------------------------------------------------|
| Tammy Lewandowski             |                                      | Purchase Order Main Me   | nu               | 11/10/23 10:41:18                                                |
| > Continue                    | Option                               | Enter 1                  |                  | 1505 100040                                                      |
| > Messages                    | Option #                             | Here                     | Shortcut         |                                                                  |
| > Menus                       | 1 P.O. Inquir                        | v liere                  | POINO            |                                                                  |
| > Previous Menu               | 2 P.O. Author                        | ization Inco             | POAUTHINQ        |                                                                  |
| > Next Menu                   | 3 P.O. Email                         | Inquiry                  | POEMAILINQ       |                                                                  |
| > Utilities                   | 4 P.O. Proces                        | sing Menu                | POPROC           |                                                                  |
| > Return                      | 5 P.O. Listin                        | gs Menu                  | POLIST           |                                                                  |
| > Home                        | 6 P.O. Receiv                        | er Menu                  | PORECV           |                                                                  |
| > Sign Off                    |                                      |                          |                  |                                                                  |
| y orgin off                   |                                      |                          |                  |                                                                  |
|                               |                                      |                          |                  |                                                                  |
|                               |                                      |                          |                  |                                                                  |
|                               |                                      |                          |                  |                                                                  |
|                               |                                      |                          |                  |                                                                  |
|                               |                                      |                          |                  |                                                                  |
|                               |                                      |                          |                  |                                                                  |
|                               |                                      | ▲ <u>Scroll Up</u> Scrol | 11 Down 🔝        |                                                                  |
|                               |                                      |                          |                  |                                                                  |
|                               |                                      |                          |                  |                                                                  |
| Macomb Intormodia             | to School District                   |                          | <b></b>          | 5478 2001 1547 0161275:                                          |
| Core Busine                   | ess System                           | Gen                      | 9 0145<br>9 2597 | 2541 0145 2145 5877 10<br>5478 2001 1547 0151 75<br>1459 1544 10 |
| WARREN CONSOLIDATED           |                                      | Purchase Order Inqui     | ry               | 11/10/23 10:44:34                                                |
|                               |                                      |                          |                  | P00001DF.S1                                                      |
| > Continue                    | PO Number                            |                          |                  |                                                                  |
| > Contailue                   | -Search Selection(s)-                |                          |                  |                                                                  |
| > <u>Cancer</u>               | Vendor                               |                          |                  |                                                                  |
| > LIST                        | *0r*                                 |                          | 9.7              |                                                                  |
| > PO Authorization Inquiry    | Vendor Name Sort Nam                 | e                        |                  |                                                                  |
|                               | *And/On*                             | -                        |                  |                                                                  |
|                               | Location                             |                          |                  |                                                                  |
|                               | ASN                                  |                          |                  |                                                                  |
|                               |                                      |                          |                  |                                                                  |
|                               |                                      |                          |                  |                                                                  |

Enter PO number, vendor, location or ASN to locate your PO

| WARREN CONSOLIDATED                                                                      |                                      |                                                                                                    |       |         |         | Purchase Order | Inquir | у                                                                                                    | 20<br>WC | 24<br>51721 | 11/1 | 10/23 10:48:0<br>P00001DF.5 | )7<br>52  |              |        |    |
|------------------------------------------------------------------------------------------|--------------------------------------|----------------------------------------------------------------------------------------------------|-------|---------|---------|----------------|--------|----------------------------------------------------------------------------------------------------|----------|-------------|------|-----------------------------|-----------|--------------|--------|----|
| > Continue<br>> View Address<br>> Preview<br>> PO History<br>> A/P History<br>> Comments | PO I<br>Vend<br>Amou<br>Oper<br>Reco | PO Number 73135 CLOSED PO Date 08/31/23 09/06/23 Print<br>Vendor 13093 PITSCO EDUCATION LLC Location<br>Requester<br>Amount Ordered 609.12 Net On Order 0.00 Blanket I<br>Open Total .00 Recv Paid 609.12<br>AP Open .00 AP Paid 609.12 |       |         |         |                |        | Email Fax Attachments Encumber Discount<br>n 017 CAREER PREP<br>ed By LAFEVER/MCCLENATHAN/CAP<br>Exp Exp Date Deliver Date<br>de Change Order # |          |             |      |                             |           |              |        |    |
| <ul> <li>&gt; Ship-To Address</li> <li>&gt; Return</li> </ul>                            | Sele                                 | ect S                                                                                                    | tatus | ASN     |         | Description    |        | Item #                                                                                                    | Quantity | Unit Price  | UM   | Amount                      | Disc<br>% | Net On Order | Line # | FA |
|                                                                                          |                                      | ×                                                                                                    | C     | 5110223 | CLASSRC | OM PACK        | 4520   | 7                                                                                                    |          |             |      | 564.00                      |           |              | 1      |    |
|                                                                                          |                                      |                                                                                                    |       |         |         |                |        |                                                                                                    |          |             |      |                             |           |              |        |    |

Here you can view the activity of the PO. This screen will show how much has been received and/or paid and whether it is opened or closed.

To view in AS400, log into AS400 from your desktop. Click on Business/Finance/Purchase Order Main Menu/ P. O. Inquiry

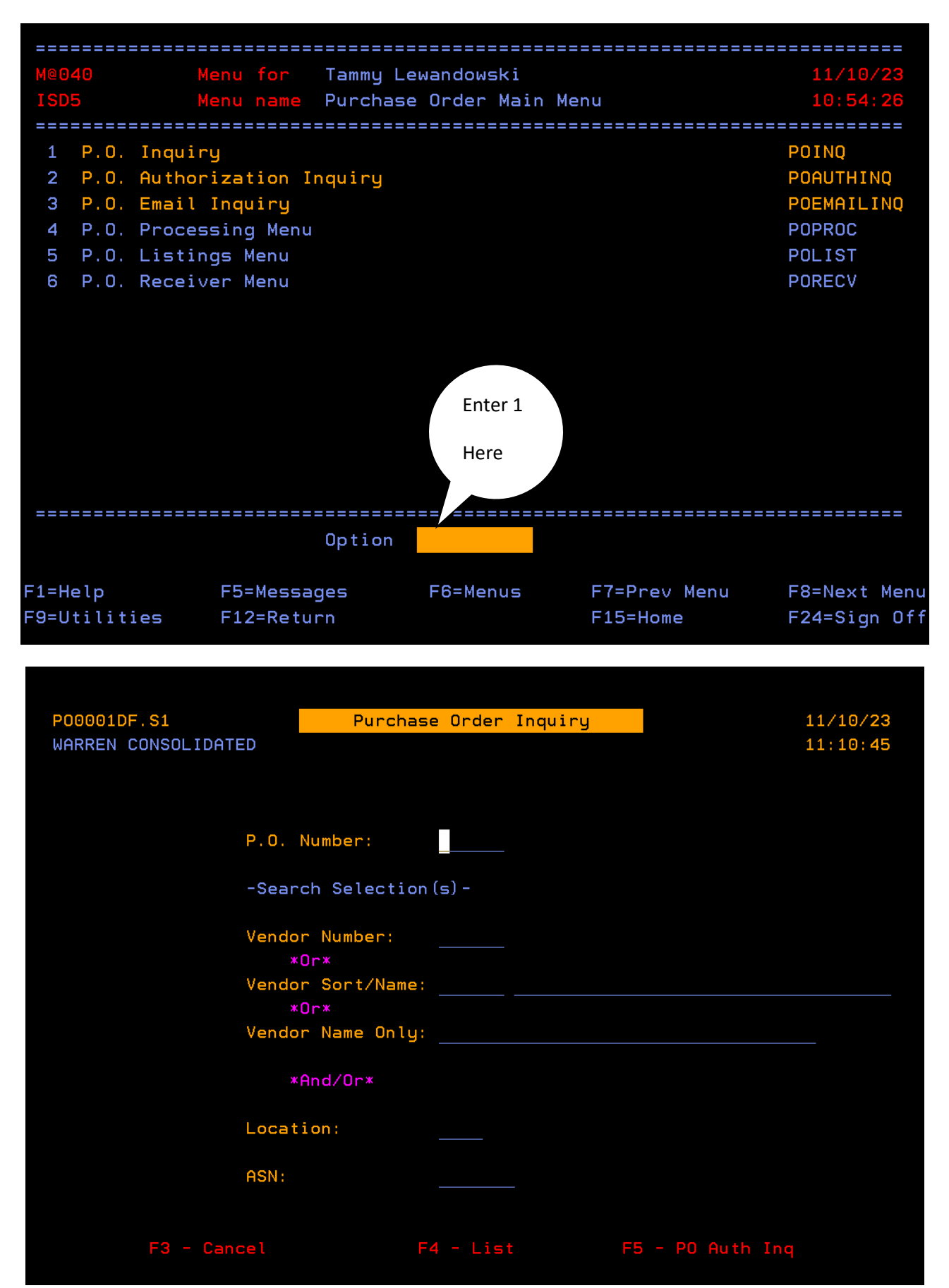

| P00001DF.S2             | Purchase Order Inquiry                         | 2024 11/10/23              |
|-------------------------|------------------------------------------------|----------------------------|
| WARREN CONSOLIDATED     |                                                | WCS1721 11:11:44           |
| P.O. Number: 73135 C    | LOSED 9/06/23 Print: N                         | Email: N Fax: N Enc Dis: Y |
| Vendor Number: 13093 P  | ITSCO EDUCATION LLC                            |                            |
| P.O. Date: 8/31/23      | Deliver Date: 0/00/00 Bl                       | anket Exp: Date: 0/00/00   |
| Location: U17 CHR       |                                                | tachments: N Lng #:        |
| Requested By: LHFEVER/  | MUCLENHTHHN/CHP M1                             | SC Lode:                   |
| Not On Order            | .12 Open Total .0                              | 0 AP 0pop 00               |
| Sel: P=PO History D=Des | cription R=Receiver History                    | Recy Paid 609 12           |
| Sel ASN Descriptio      | n Otu Unit                                     | Price IIM Disc % Amount    |
| 5110223 C CLASSROOM P   | ACK <b>*</b>                                   | .000 564.00                |
| 1 Item 45207            | FA N Wh/Item                                   | Recv Net                   |
| 5110223 C SHIPPING      |                                                | .000 45.12                 |
| 2 Item                  | FA N Wh/Item                                   | Recv Net                   |
|                         |                                                |                            |
|                         |                                                |                            |
|                         |                                                |                            |
|                         |                                                |                            |
|                         |                                                | Bottom                     |
|                         |                                                |                            |
| F1 - Addr F6 - PO Hist  | <b>F7 - AP Hist <mark>F9 - Comments</mark></b> | F10 - Ship To F12 - Return |

Here you can view the activity of the PO. This screen will show how much has been received and/or paid and whether it is opened or closed.